Для створення нового аукціону потрібно перейти в особистий кабінет, обрати вкладку «Аукціони», після чого натиснути кнопку «Новий аукціон»:

|               | АУКЦІОНИ ПРОФІЛЬ                                      |                      |             |
|---------------|-------------------------------------------------------|----------------------|-------------|
|               | ПОШУК АУКЦІОНУ                                        | Відстежую 🗌 Власні [ | Беру участь |
|               |                                                       |                      | Q           |
| НОВИЙ АУКЦІОН | <ul><li>CAV</li><li>Perioн</li><li>Замовник</li></ul> | ⊘ № аукціону         |             |

У даній формі з випадаючого списку потрібно обрати тип аукціону: з продажу майна банків, або з продажу прав вимоги за кредитами.

| 🗇 Повернутися до списку лотів |                                | ЗБЕРЕГТИ |
|-------------------------------|--------------------------------|----------|
| Створення                     | Оголошення аукціону з продажу: |          |
| Остання зміна                 | прав вимоги за кредитами       |          |
|                               | Лот:                           |          |

Далі потрібно внести загальну інформацію про лот, який виставляється на торги:

| Основні параметри         |  |  |
|---------------------------|--|--|
| Номер лоту в ФГВ∗         |  |  |
| Загальна назва аукціону * |  |  |
|                           |  |  |
| Загальний опис аукціону   |  |  |
|                           |  |  |

Після цього заповнити наступний блок інформації:

| Лоти виставляються *                |           |        |        |                             |   |
|-------------------------------------|-----------|--------|--------|-----------------------------|---|
| 1                                   |           |        | $\sim$ |                             |   |
| Початкова ціна реалізації<br>Лоту * | з пдв     |        |        | Розмір мінімального кроку * | % |
| Валюта *                            |           |        |        |                             |   |
| гривня (UAH)                        |           | $\sim$ |        |                             |   |
| Дата проведення аукціону            |           |        |        |                             |   |
|                                     | 11:00     |        |        |                             |   |
| Рішення виконавчої дирекції ФГ      | ВФО про з | атверд | женн   | ня умов продажу             |   |
|                                     |           |        |        |                             |   |
| Nº                                  |           |        |        | Від                         |   |
|                                     |           |        |        |                             |   |

Розмір мінімального кроку аукціону можна встановити як у відсотковому, так і в ціновому значенні, при цьому інше значення вирахується системою автоматично.

Далі потрібно натиснути кнопку «Додати актив»

У поле, яке відкриється потрібно внести усю необхідну інформацію:

| Активи аукціону 😋                   |                  |        |                        |
|-------------------------------------|------------------|--------|------------------------|
| ДОДАТИ АКТИВ                        |                  |        |                        |
| Позиція № 1 😋                       |                  |        |                        |
| Стислий опис активу та забезпечення |                  |        |                        |
|                                     |                  |        |                        |
| Код САV *                           | Кількість *      |        |                        |
|                                     |                  |        |                        |
|                                     | Одиниця виміру * |        |                        |
|                                     | ящик             | $\sim$ |                        |
| Адреса місцезнаходження активу      |                  |        |                        |
| Країна                              | Поштовий індекс  |        | Географічні координати |
| Україна                             |                  |        | Широта                 |
| Область або регіон                  | Населений пункт  |        |                        |
| Івано-Франківська область           |                  |        | Довгота                |
| Адреса                              |                  |        |                        |
|                                     |                  |        |                        |

Код CAV можна вводити як за першими цифрами коду активу, так і за його назвою.

Також необхідно обрати кількість та одиницю виміру активів (наприклад приміщення площею 200 квадратних метрів), та його місцезнаходження (якщо дана інформація наявна).

За необхідності можна додавати потрібну кількість активів.

Після внесення усієї інформації потрібно повернутися наверх сторінки і натиснути кнопку «Зберегти»:

| Повернутися до списку лотів |                                | ЗБЕРЕГТИ |
|-----------------------------|--------------------------------|----------|
| Створення                   | Оголошення аукціону з продажу: |          |
| Остання зміна               | прав вимоги за кредитами       |          |
|                             | Лот:                           |          |

Аукціон буде збережений як чернетка, Ви можете повернутися до його редагування/публікації у будь-який час, знайшовши йог в пошуку з обраним параметром «Власні»:

|                    | АУКЦІОНИ ПРОФІЛЬ                      |                                |
|--------------------|---------------------------------------|--------------------------------|
|                    |                                       |                                |
|                    |                                       |                                |
|                    | ПОШУК АУКЦІОНУ                        | Відстежую Власні 🧹 Беру участь |
|                    |                                       | Q                              |
| НОВИЙ АУКЦІОН 🚫 КЛ | ючове слово 📀 САУ 📀 Регіон 📀 Замовник | ⊘ № аукціону                   |

Для того щоб аукціон потрапив до ЦБД його необхідно опублікувати, натиснувши кнопку «Опублікувати». Якщо усі дані введено вірно, після публікації аукціону з'явиться посилання на аукціон в ЦБД:

|                                | ЗБЕРЕГТИ                                                                                        |
|--------------------------------|-------------------------------------------------------------------------------------------------|
| Оголошення аукціону з продажу: | ОПУБЛІКУВАТИ                                                                                    |
| прав вимоги за кредитами       | ON DIR DRIV                                                                                     |
| Лот:                           | СТВОРИТИ КОПІЮ                                                                                  |
| loc-2017-01-11-LASBHETETQ      | СКАСУВАТИ                                                                                       |
|                                | Оголошення аукціону з продажу:<br>прав вимоги за кредитами<br>Лот:<br>loc-2017-01-11-LASBHETETQ |

Після створення та публікації аукціону у зазначений час, за наявності не менше ніж 2 поданих заявок, відбудеться аукціон.

Після завершення аукціону система автоматично визначить учасника з найвищою ціновою пропозицію, після чого у Вас буде можливість його кваліфікувати:

| Кваліфікація 🔿                                                |                                  |                            |          |
|---------------------------------------------------------------|----------------------------------|----------------------------|----------|
| 1111<br>Період вимог з 11.01.2017 14:04 по<br>Рішення<br>Тема | 10                               | )1.01 гривня (UAH) розгл   | ядається |
| 1                                                             |                                  |                            |          |
| Зміст                                                         |                                  |                            |          |
|                                                               |                                  |                            |          |
| Документи кваліфікації 🔿                                      |                                  |                            |          |
| ДОДАТИ ДОКУМЕНТ                                               |                                  |                            |          |
| КАНДИДАТ КВАЛІФІКОВАНИЙ (ПРОТОКОЛ)                            | КАНДИДАТ КВАЛІФІКОВАНИЙ (ОПЛАТА) | КАНДИДАТ ДИСКВАЛІФІКОВАНИЙ |          |

Після підписання кандидатом у переможці протоколу потрібно завантажити підписаний протокол, натиснути кнопку «Кандидат кваліфікований (протокол)».

Після повної оплати переможцем вартості предмету аукціону потрібно завантажити потрібний документ (підтвердження оплати) та натиснути кнопку «Кандидат кваліфікований (оплата)».